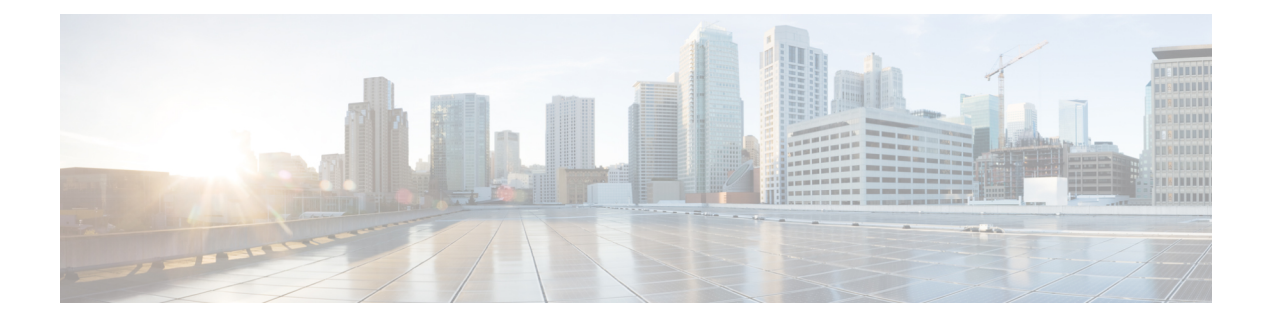

# 使用 Umbrella 自动隧道保护互联网流量

在本章中,我们将深入探讨 Umbrella 自动隧道的实际应用。该使用案例详细介绍了场景、网络拓扑、最佳实践和前提条件。它还为无缝实施提供了全面的端到端程序。

- Cisco Umbrella 自动隧道 , 第1页
- •优势,第2页
- •此使用案例适合您吗?,第3页
- •场景,第3页
- •网络拓扑,第3页
- SASE Umbrella 隧道的最佳实践,第5页
- •配置 Umbrella SASE 隧道的前提条件,第5页
- 配置 Umbrella 自动隧道的端到端程序,第6页
- •为 Umbrella 配置 SASE 隧道,第7页
- •配置静态路由,第10页
- •为 DNS 和 Web 流量配置扩展 ACL,第11页
- 为 DNS 和 Web 流量配置 PBR 策略 , 第 12 页
- 部署配置,第13页
- 验证 SASE Umbrella 隧道部署,第13页
- Umbrella 自动隧道故障排除 , 第 18 页
- 其他资源,第19页

### Cisco Umbrella 自动隧道

域名系统 (DNS) 是一种经常用于攻击的互联网协议。90% 的恶意软件都会使用 DNS(来源:思科安 全研究报告)。然而,许多组织并没有监控 DNS 或使用以 DNS 为重点的安全措施。

图 1:思科资安防护伞

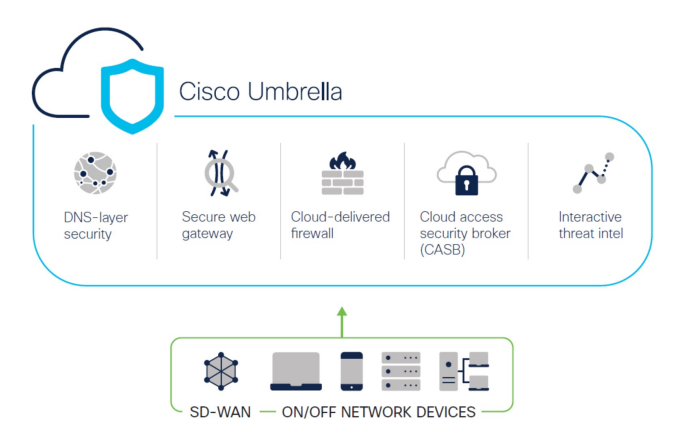

Cisco Umbrella 是一个基于云的安全互联网网关平台,可提供多层次的互联网威胁防御。Umbrella 集成了 DNS 层安全、云访问安全边界 (CASB) 功能、云交付防火墙和安全 Web 网关,无论分支机构资源如何,都能提供高度可扩展的安全性。在允许或拒绝访问互联网之前,与互联网绑定的流量可以安全地从分支机构自动发送到最近的 Umbrella 点进行检查。

从版本 7.3 开始, Cisco Secure Firewall Management Center 支持 Umbrella 安全互联网网关 (SIG) 集成 的自动隧道配置, 使网络设备能够将 DNS 和 Web 流量转发到 Umbrella SIG, 以便通过 SIG 隧道进 行检查和过滤。

在 Cisco Umbrella 中定义的 DNS 和 Web 策略可通过 Cisco Secure Firewall 应用于连接。这使您能够 根据请求的域名应用和验证请求。

管理中心提供了一个新的基于向导的简化界面来构建此隧道,从而最大限度地减少防火墙威胁防御和 Cisco Umbrella 上的配置步骤。

管理中心利用 Umbrella API 使用 Cisco Umbrella 连接配置中的参数配置网络隧道。然后,管理中心 获取 Umbrella 数据中心列表,并将其显示在用户界面中,以供选择为 SASE 拓扑中的中心。网络隧道部署在威胁防御设备上,并在管理中心完成部署后在 Cisco Umbrella 上自动创建。这有助于为内部用户和漫游用户应用统一的 DNS 和 Web 策略。

# 优势

使用Cisco Umbrella 保护互联网流量的优势包括:

- 在建立任何连接之前,在DNS层确保用户和应用的安全,从而减少随之而来的数据包处理,加 快保护速度。
- 统一 DNS 控制策略适用于混合用户(本地用户和漫游用户)。
- Umbrella 甚至在连接建立之前就能阻止网络请求以及对恶意软件、勒索软件、网络钓鱼和僵尸 网络的请求,从而在威胁进入您的网络或终端之前就将其阻止。这会导致您需要补救的感染和 警报数量显著减少。
- •无需高级防火墙功能,例如 URL 过滤和 TLS 解密。

- •自动隧道设置只需在管理中心进行最少的配置。
- Umbrella 控制面板上的自动网络隧道配置。

### 此使用案例适合您吗?

Umbrella SASE 自动隧道配置的目标受众是负责管理和保护企业网络基础设施的 IT 团队、网络管理员和安全专业人员。他们有兴趣探索先进的安全远程访问解决方案,并简化安全隧道的配置和管理。 Umbrella SASE 自动隧道配置说明将吸引那些寻求加强网络安全、简化远程连接和改善组织远程员工整体用户体验的人员。

## 场景

IT 管理员 Alice 负责管理组织的 IT 基础设施并确保其安全。Alice 意识到网络空间的威胁与日俱增,希望采取强有力的安全措施,防止任何潜在的网络攻击,如恶意软件、勒索软件和网络钓鱼。

Sally 是一名在分公司工作的员工,她使用公司的网络访问互联网,从事与工作相关的活动。

#### 有什么风险?

如果没有适当的安全措施,员工可能会在毫不知情的情况下访问恶意网站和下载有害软件,从而危及组织的网络安全和数据隐私。

#### SIG 集成如何解决问题?

Alice 使用分支机构防火墙和 Cisco Umbrella 实施了双层安全方法。防火墙为网络提供入站安全保护,使其免受基于 Web 和非 Web 的攻击。Umbrella 通过在 DNS 和 Web 层拦截恶意域、IP 和 URL 来提供出站安全性。

Sally 注意到某些网站现在被防火墙和 Umbrella 阻止了。

企业内部用户和远程用户都不得不在 Umbrella 面板中定义的相同 DNS 和 Web 策略。由于实施了这一解决方案,组织的网络现在更加安全,并能抵御潜在的网络攻击。

#### 网络拓扑

在这种拓扑结构中,威胁防御设备部署在分支机构。在下图中,内部客户端或分支工机构作站被标为 WKST BR,分支机构威胁防御被标为 NGFWBR1。在 NGFWBR1和 Cisco Umbrella 之间配置了 SIG 自动隧道。

#### 图 2: 用于 Umbrella 自动隧道配置的网络拓扑

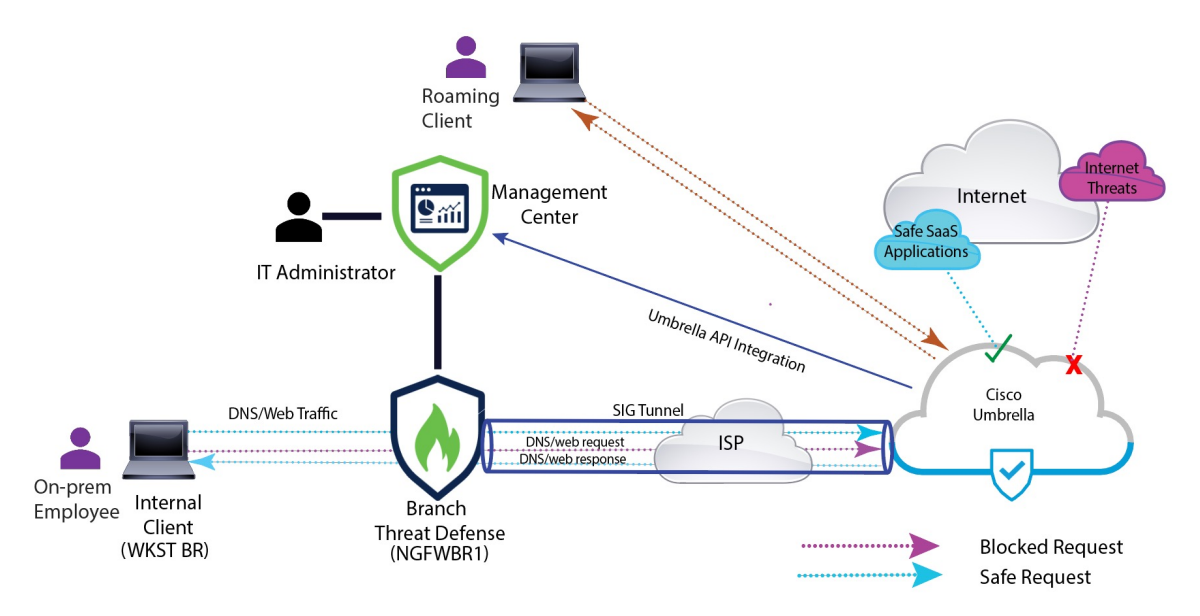

所有 DNS 和网络流量都将通过 SIG 隧道发送到 Cisco Umbrella,根据 Umbrella DNS 和网络策略进行 验证、允许或阻止。这提供了两层保护,一层由 Cisco Secure Threat Defense 在本地实施,另一层由 Cisco Umbrella 在云端提供。

对于 DNS 流量:

- 1. 如果 Cisco Umbrella 检测到未分类的域的 DNS 请求, 它将查询该域的信誉。
- 2. 如果域被分类为恶意域, DNS 请求就会被阻止, 最终用户就无法访问该网站。
- 3. 如果域被分类为安全域, DNS 请求就会被解析, 最终用户可以访问该网站。

#### SASE Umbrella 隧道的最佳实践

- •确保在管理中心启用具有出口控制功能的基本许可证。
- 建议将面向互联网的威胁防御接口命名为 outside 或以其为前缀。
- •如果 SASE 拓扑的 Umbrella 部署正在运行,请勿编辑或删除该拓扑。
- •要配置备份 Umbrella DC,请使用备份 Umbrella DC 复制具有相同威胁防御终端的相同拓扑。
- 要在威胁防御终端上配置备份接口,请在备份接口上使用 VTI 复制具有相同 Umbrella DC 的相同拓扑。

#### 配置 Umbrella SASE 隧道的前提条件

- 使用设备管理器完成威胁防御初始配置
- 将许可证分配到设备

- •为互联网访问添加路由。请参阅添加静态路由。
- •配置用于威胁防御的 NAT
- 创建基本访问控制策略
- •您必须拥有 Cisco Umbrella 安全互联网网关 (SIG) 基础版订用或 SIG 免费试用版。
- •您必须启用具有出口控制功能的智能许可证帐户,才能从管理中心在 Umbrella 上部署隧道。
- 通过 http://login.umbrella.com Umbrella, 获取与 Cisco Umbrella 建立连接所需的信息。确保管理 中心可以访问 management.api.umbrella.com。
- 您必须在管理中心注册 Cisco Umbrella 组织,并在 Cisco Umbrella 连接高级设置中配置管理密钥 和管理秘密。这将从 Cisco Umbrella 云获取数据中心详细信息。您还必须在思科 Umbrella 连接 常规设置中配置组织 ID、网络设备密钥、网络设备密钥和旧版网络设备令牌。

有关详情,请参阅:

- 配置 Cisco Umbrella 连接设置
- •映射管理中心 Umbrella 参数和 Cisco Umbrella API 密钥
- •确保可从威胁防御访问 Umbrella 数据中心。
- 确保威胁防御系统支持基于路由的 VPN,并支持本地隧道 ID(7.1.0 及更高版本)。您可以在管理中心 7.3.0 及更高版本中部署支持本地隧道 ID 的 SASE 隧道。

### SASE Umbrella 隧道的最佳实践

- •确保在管理中心启用具有出口控制功能的基本许可证。
- 建议将面向互联网的威胁防御接口命名为 outside 或以其为前缀。
- •如果 SASE 拓扑的 Umbrella 部署正在运行,请勿编辑或删除该拓扑。
- •要配置备份 Umbrella DC,请使用备份 Umbrella DC 复制具有相同威胁防御终端的相同拓扑。
- 要在威胁防御终端上配置备份接口,请在备份接口上使用 VTI 复制具有相同 Umbrella DC 的相同拓扑。

### 配置 Umbrella SASE 隧道的前提条件

- 使用设备管理器完成威胁防御初始配置
- •将许可证分配到设备
- •为互联网访问添加路由。请参阅添加静态路由。
- •配置用于威胁防御的 NAT

- 创建基本访问控制策略
- •您必须拥有 Cisco Umbrella 安全互联网网关 (SIG) 基础版订用或 SIG 免费试用版。
- •您必须启用具有出口控制功能的智能许可证帐户,才能从管理中心在 Umbrella 上部署隧道。
- 通过 http://login.umbrella.com Umbrella, 获取与 Cisco Umbrella 建立连接所需的信息。确保管理 中心可以访问 management.api.umbrella.com。
- 您必须在管理中心注册 Cisco Umbrella 组织,并在 Cisco Umbrella 连接高级设置中配置管理密钥 和管理秘密。这将从 Cisco Umbrella 云获取数据中心详细信息。您还必须在思科 Umbrella 连接 常规设置中配置组织 ID、网络设备密钥、网络设备密钥和旧版网络设备令牌。

有关详情,请参阅:

- 配置 Cisco Umbrella 连接设置
- •映射管理中心 Umbrella 参数和 Cisco Umbrella API 密钥
- •确保可从威胁防御访问 Umbrella 数据中心。
- 确保威胁防御系统支持基于路由的 VPN,并支持本地隧道 ID(7.1.0 及更高版本)。您可以在管理中心 7.3.0 及更高版本中部署支持本地隧道 ID 的 SASE 隧道。

## 配置 Umbrella 自动隧道的端到端程序

以下流程图说明了在Cisco Secure Firewall Management Center 中配置 SASE 隧道的工作流程。

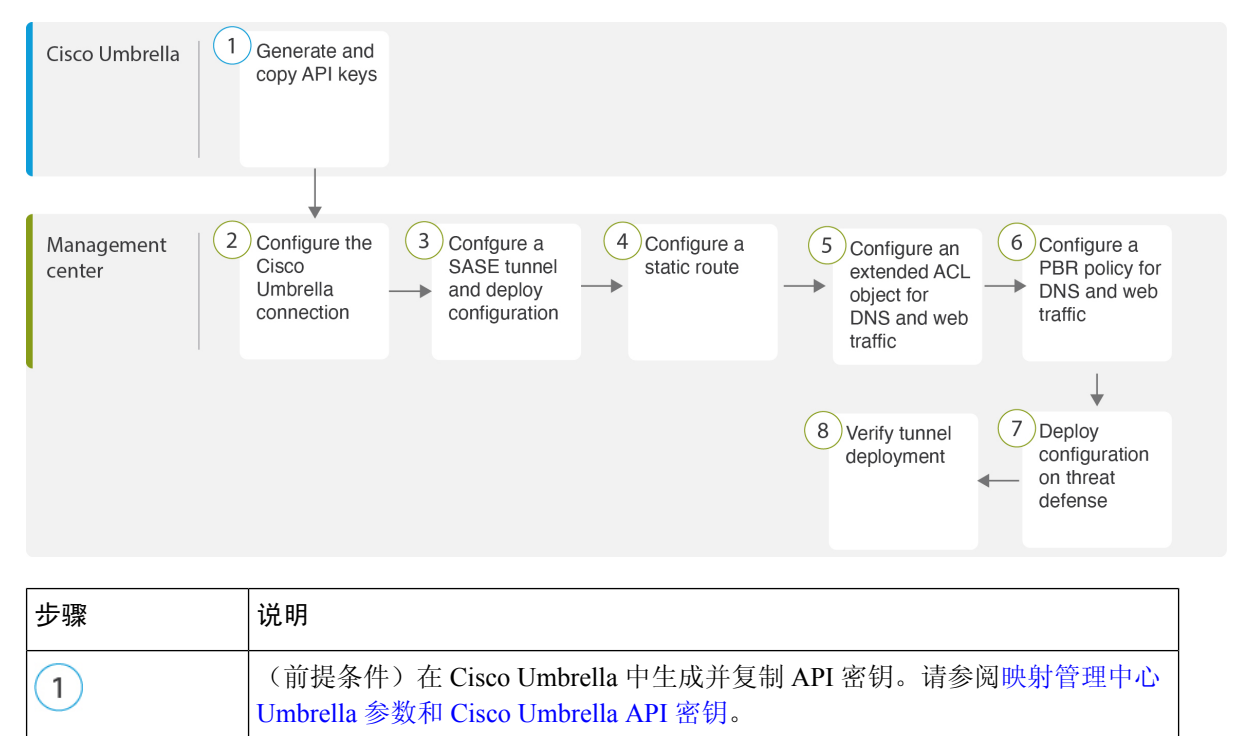

| 步骤 | 说明                                                          |
|----|-------------------------------------------------------------|
| 2  | (前提条件)配置 Cisco Umbrella 连接。请参阅配置 Cisco Umbrella 连接设置。       |
| 3  | 创建 SASE 隧道并在威胁防御上部署配置。请参阅 为 Umbrella 配置 SASE 隧道,第7页。        |
| 4  | 配置静态路由。请参阅 配置静态路由,第10页。                                     |
| 5  | 为 DNS 和 Web 流量配置扩展 ACL 对象。请参阅 为 DNS 和 Web 流量配置扩展 ACL,第11页   |
| 6  | 为 DNS 和 Web 流量配置 PBR 策略。请参阅 为 DNS 和 Web 流量配置 PBR 策略, 第 12 页 |
| 7  | 在威胁防御上部署配置。请参阅 部署配置。                                        |
| 8  | 验证隧道部署。请参阅验证 SASE Umbrella 隧道部署 , 第 13 页。                   |

### 为 Umbrella 配置 SASE 隧道

#### 开始之前

确保您查看 配置 Umbrella SASE 隧道的前提条件,第4页和 SASE Umbrella 隧道的最佳实践,第4页。

- 步骤1 登录到管理中心,选择设备 (Devices) > VPN > 站点间 (Site To Site)。
- 步骤 2 点击 + SASE 拓扑 (+ SASE Topology) 以打开 SASE 拓扑向导。
- 步骤3 输入唯一的拓扑名称 (Topology Name) 在我们的示例中, 输入 VPN-Mumbrella。
- 步骤4 预共享密钥 (Pre-shared Key):此密钥会根据 Umbrella PSK 要求自动生成。

设备和 Cisco Umbrella 分享此密钥, IKEv2 将其用于身份验证。您可以覆盖自动生成的密钥。如果配置此密钥,长度必须介于 16 到 64 个字符之间,至少包含一个大写字母、一个小写字母和一个数字,并且不包含特殊字符。每个拓扑都必须具有唯一的预共享密钥。如果拓扑有多个隧道,则所有隧道都具有相同的预共享密钥。

- 步骤 5 从 Umbrella 数据中心 (Umbrella Data center) 下拉列表中选择数据中心。保护伞数据中心会自动填充区域和 IP 地址。
- 步骤6点击添加 (Add),将威胁防御节点添加为 SASE 拓扑中的终端。
  - a) 从设备 (Device) 下拉列表中选择威胁防御设备 (NGFWBR1)。
  - b) 从 VPN 接口 (VPN Interface) 下拉列表选择静态 VTI 接口。

要创建新的静态 VTI 接口(例如 Outside\_static\_vti\_1),请点击+。系统将显示添加虚拟隧道接口对话框, 其中包含预填充的默认配置。

- •默认情况下,隧道类型设置为静态 (Static)。
- 名称为 <tunnel\_source interface logical name>+ static\_vti +<tunnel ID>. 例如, Outside\_static\_vti\_1。
- •默认情况下,隧道已被设为启用(Enabled)。
- •默认情况下,安全区域已被配置为外部 (Outside)。
- •隧道 ID 会自动填充一个唯一 ID。
- •隧道源接口会自动填充一个带有"外部"前缀的接口。
- 注释 确保隧道源设置为 GigabitEthernet0/0
- 注释 您也可以将隧道源接口设置为不同的接口。
- •默认情况下, IPsec 隧道模式为 IPv4。
- 未使用的 IP 地址在 169.254.xx/30 专用 IP 地址范围内选取。在我们的示例中,选择了 169.254.2.1/30。
  - 注释 使用 /30 子网时,只有两个 IP 地址可用。第一个 IP 地址是自动隧道 VTI IP,第二个 IP 地址在 配置到 Umbrella DC 的静态路由时用作下一跳 IP。在我们的示例中,169.254.2.1 是 VTI IP, 169.254.2.2 用于静态路由。请参阅配置静态路由,第 10 页。
- 点击确定 (OK)。

从"VPN 接口"(VPN Interface)下拉列表选择 outside\_static\_vti\_1。

c) 在本地隧道 ID (Local Tunnel ID) 字段中输入本地隧道 ID 的前缀。

前缀最少包含 8 个字符,最多包含 100 个字符。管理中心在 Umbrella 上部署隧道后,Umbrella 会生成完整的 隧道 ID (*<prefix>@<umbrella-generated-ID>-*umbrella.com)。然后,管理中心会检索并更新完整的隧道 ID,并 将其部署在威胁防御设备上。每个隧道都有唯一的本地隧道 ID。

- d) 点击保存 (Save) 以将终端设备添加到拓扑。
- 步骤7点击下一步(Next)以查看 Umbrella SASE 隧道配置摘要。
  - •终端 (Endpoints) 窗格:显示已配置威胁防御终端的摘要。
  - •加密设置 (Encryption Settings) 窗格:显示 SASE 隧道的加密设置。
- 步骤8 选中在威胁防御节点上部署配置 (Deploy configuration on threat defense nodes) 复选框,以触发将网络隧道部署到 威胁防御。此部署只会在将隧道部署到 Umbrella 之后进行。威胁防御部署需要本地隧道 ID。
- 步骤9 点击保存(Save)。

此操作:

- 1. 在管理中心保存 SASE 拓扑。
- 2. 为每个威胁防御终端触发部署到 Umbrella 的网络隧道。
- 如果启用此选项,则会触发将网络隧道部署到威胁防御设备。此操作会提交并部署自上次在设备上部署以来更 新的所有配置和策略,包括非 VPN 策略。

4. 打开 Cisco Umbrella 配置 (Cisco Umbrella Configuration) 窗口并显示 Umbrella 上的隧道部署状态。

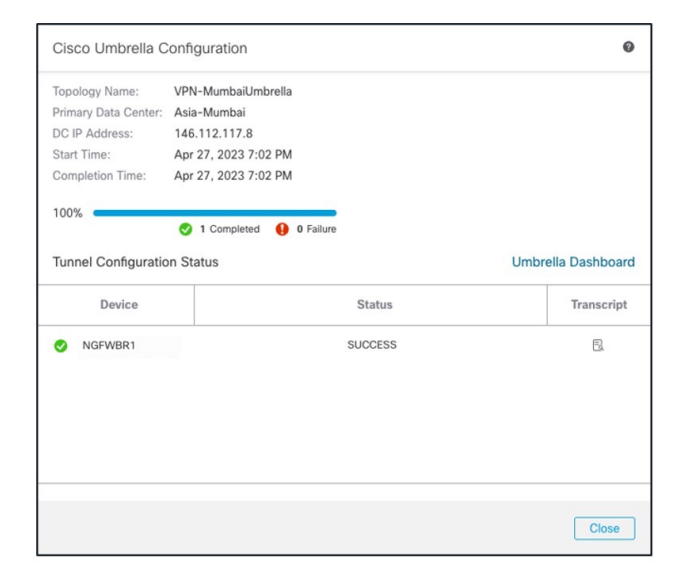

要查看部署详情,请点击**脚本 (Transcript)** 按钮以查看脚本详情,如 API、请求负载和从 Umbrella 收到的响应。

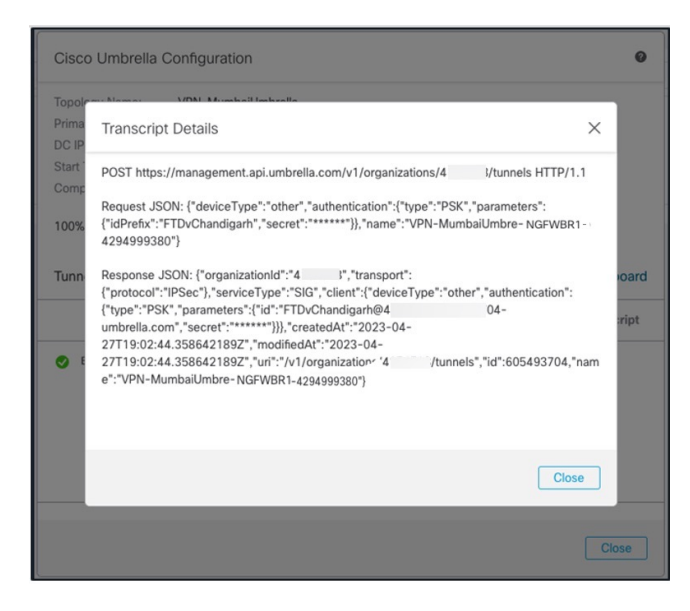

点击 Umbrella 控制面板 (Umbrella Dashboard) 链接, 查看 Umbrella 中的"网络隧道" (Network Tunnels) 页面。

| Active Tunnels                                            | Inactive Tunnels     | Unestablis<br>Tunnels<br>0                                | shed                  | Unknown Tunnel<br>Status<br>O | Data Center<br>Locations<br>1                    | Data Center<br>Locations<br>1 |  |
|-----------------------------------------------------------|----------------------|-----------------------------------------------------------|-----------------------|-------------------------------|--------------------------------------------------|-------------------------------|--|
| Tunnel Name VPN-CLPOD8-U Secure Internet Access           | Site<br>Default Site | Data Center Location<br>Los Angeles,<br>California - US   | Device Public IP<br>1 | Tunnel Status                 | Last Status Update<br>Jun 07, 2023 -<br>6:31 PM  |                               |  |
| Tunnel Name<br>VPN-MumbaiUmb<br>Secure Internet<br>Access | Site<br>Default Site | Data Center Location<br>Mumbai,<br>Maharashtra -<br>India | Device Public IP<br>1 | Tunnel Status                 | Last Status Update<br>Jul 21, 2023 -<br>12:51 PM |                               |  |

下一步做什么

对于要通过 SASE 隧道的流量,请使用特定匹配条件配置 PBR 策略,以通过 VTI 发送流量。

### 配置静态路由

您必须配置从自动隧道到 Umbrella DC 的静态路由。

步骤1 从设备 (Devices) > 设备管理 (Device Management) 页面中并编辑威胁防御设备 (NGFWBR1)。

- 步骤2点击路由(Routing)选项卡。
- 步骤3点击静态路由(Static Route)。
- 步骤4点击添加路由(Add Route)以添加新路由。
- 步骤5 从接口 (Interface) 下拉列表中选择 outside\_static\_vti\_1 作为接口。
- 步骤6 从可用网络 (Available Networks) 框中选择 any-ipv4 作为目标网络,然后点击添加 (Add)。
- 步骤7 输入网络的网关。在本例中,输入169.254.2.2。
- 步骤8 输入指标值。它可以是介于1和254之间的数字。在本例中,输入值2。
- 步骤9 要保存设置,点击保存(Save)。

如下图所示创建静态路由。

#### NGFWBR1

Cisco Firepower Threat Defense for VMWare

| Device       | Routing        | Interfaces | Inline Sets Dł                  | HCP VTEP             |                               |                  |          |        |
|--------------|----------------|------------|---------------------------------|----------------------|-------------------------------|------------------|----------|--------|
| Manage V     | irtual Rout    | ers        |                                 |                      |                               |                  |          |        |
| Global       |                | •          | Network                         | Interface            | Leaked from<br>Virtual Router | Gateway          | Tunneled | Metric |
| Virtual Rout | ter Properties | 8          | <ul> <li>IPv4 Routes</li> </ul> |                      |                               |                  |          |        |
| ECMP<br>BFD  |                |            | any-ipv4                        | outside_static_vti_1 | Global                        | Host_169.254.2.2 | false    | 2      |

## 为 DNS 和 Web 流量配置扩展 ACL

在策略型路由选择功能的帮助下,访问列表被配置为将DNS和网络流量从出口接口引导至互联网。

- 步骤1 依次选择对象 (Objects) > 对象管理 (Object Management) 并从目录中选择访问列表 (Access Lists) > 扩展 (Extended)。
- 步骤2 点击添加扩展访问列表 (Add Extended Access List),为社交媒体流量创建扩展访问列表。
- 步骤3 在"扩展 ACL 对象" (Extended ACL Object) 对话框中,输入对象的名称 (LAN\_to\_Internet)。
- 步骤4点击添加(Add)以创建新的扩展访问列表。
- 步骤5 配置以下访问控制属性:
  - 1. 选择操作 (Action) 以允许(匹配)流量标准。
  - 2. 点击端口 (Port) 选项卡, 然后在可用端口 (Available Ports) 列表中搜索 HTTP、HTTPS、DNS\_over\_UDP、 DNS\_over\_TCP。
  - 3. 选择端口, 然后点击添加到目标 (Add to Destination)。
  - 点击网络 (Network) 选项卡,然后在可用网络 (Available Networks) 列表中搜索分支机构 LAN。
     注释 在我们的示例中,网络为 Branch-LAN。
  - 5. 选择 Branch-LAN, 然后点击添加到源 (Add to Source)。
  - 6. 点击添加 (Add) 以将条目添加到对象。
  - 7. 点击保存 (Save)。

如下图所示创建 ACL 对象。

| Edit Exter       | Edit Extended Access List Object |            |             |             |  |                                               |             |       |     |  |  |  |
|------------------|----------------------------------|------------|-------------|-------------|--|-----------------------------------------------|-------------|-------|-----|--|--|--|
| Name<br>LAN_to_l | Name<br>LAN_to_Internet          |            |             |             |  |                                               |             |       |     |  |  |  |
| Entries (1       | )                                |            |             |             |  |                                               |             |       |     |  |  |  |
|                  |                                  |            |             |             |  |                                               |             |       |     |  |  |  |
| Sequence         | Action                           | Source     | Source Port | Destination |  | Destination Port                              | Application | Users | SGT |  |  |  |
| 1                | C Allow                          | Branch-LAN | Any         | Any         |  | DNS_over_TCP<br>HTTP<br>HTTPS<br>DNS_over_UDP | Any         | Any   | Any |  |  |  |
|                  |                                  |            |             |             |  |                                               |             |       |     |  |  |  |

### 为 DNS 和 Web 流量配置 PBR 策略

您可以通过指定入口接口,匹配条件(扩展访问控制列表)和路由DNS和网络流量的出口接口,在"策略型路由"(Policy Based Routing)页面中配置 PBR 策略。

- 步骤1 依次选择设备 (Devices) > 设备管理 (Device Management), 然后编辑威胁防御设备 (NGFWBR1)。
- 步骤2点击 NGFWBR1 接口视图上的路由 (Routing) 选项卡。
- 步骤3 点击策略型路由 (Policy Based Routing)。
- 步骤4 在添加策略型路由 (Add Policy Based Route) 对话框中,从下拉列表中选择入口接口 (Ingress Interface)。
- 步骤5 要在策略中指定匹配条件和转发操作,请点击添加 (Add)。
- 步骤6在添加转发操作对话框中,执行以下操作:
  - a) 从匹配 ACL (Match ACL) 下拉列表中选择 LAN\_to\_Internet。
  - b) 要选择配置的接口,请从发送至 (Send To) 下拉列表中选择出口接口 (Egress Interfaces)。
  - c) 在可用接口 (Available Interfaces) 中,点击 Outside\_static\_vti\_1 接口旁边的 添加 (十) 图标,将其移至所选出口接口。
  - d) 点击保存 (Save) 以写入匹配条件的更改。
  - e) 查看配置, 然后点击保存 (Save) 以写入策略型路由的所有配置更改。
- 步骤7 点击保存(Save)。

如下图所示创建 PBR 策略。

#### Policy Based Routing

Specify ingress interfaces, match criteria and egress interfaces to route traffic accordingly. Traffic can be routed across Egress interfaces accordingly

|                    |                                                    |                                      | Conligure Interface Phoney | Adu |
|--------------------|----------------------------------------------------|--------------------------------------|----------------------------|-----|
| Ingress Interfaces | Match criteria and forward action                  |                                      |                            |     |
| inside             | If traffic matches the Access List LAN_to_Internet | Send through #0 outside_static_vti_1 |                            | /1  |

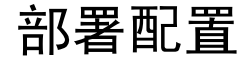

在完成所有配置后,将其部署到托管设备。

- 步骤1 在管理中心菜单栏中,点击部署 (Deploy)。这样将显示已准备好部署的设备列表。
- 步骤2 选中要部署配置更改的 NGFWBR1 和 NGFW1 旁边的复选框。
- 步骤3 点击部署 (Deploy)。等待部署在"部署" (Deploy) 对话框中标记为"已完成" (Completed)。
- 步骤4 如果系统在要部署的更改中发现错误或警告,则会在验证错误(Validation Errors)或验证警告(Validation Warnings) 窗口中显示它们。要查看完整的详细信息,请点击"验证错误"(Validation Errors)或"验证警告"(Validation Warnings)链接。

有以下选项可供选择:

- •继续部署-继续部署而无需解决警告情况。如果系统识别错误,则无法继续。
- •关闭-退出而不部署。解决错误和警告情况,并尝试重新部署该配置。

#### 验证 SASE Umbrella 隧道部署

在管理中心,转至通知(Notifications)>任务(Tasks),查看威胁防御设备(NGFWBR1)上的Umbrella 隧道部署和策略部署状态。

| Deploymer                                                      | its Upgra                   | ides 🌗             | Health         | Tasks             |            |
|----------------------------------------------------------------|-----------------------------|--------------------|----------------|-------------------|------------|
| 20+ total                                                      | 0 waiting                   | 0 running          | 0 retrying     | 20+ success       | 0 failures |
| <ul> <li>Policy Depl</li> <li>Policy Depl</li> </ul>           | oyment<br>ployment to N     | IGFWBR1. A         | pplied success | fully             |            |
| <ul> <li>Policy Pre-</li> <li>Pre-deplo<br/>success</li> </ul> | Deployment<br>by Device Cor | nfiguration fo     | or NGFWBR1     |                   |            |
| <ul> <li>Policy Pre-</li> <li>Pre-deplo<br/>success</li> </ul> | Deployment<br>by Global Con | figuration G       | eneration      |                   |            |
| Umbrella Tunne<br>Umbrella Tunne                               | I Deployment                | ite to Site VPN VF | PN-MumbaiUmbre | lla has succeeded |            |

要在管理中心检查 SASE 自动隧道状态,请选择设备 (Devices) > VPN > 站点间 (Site To Site)。

|            | Firewall Manager<br>Devices / VPN / Site To | ment Center<br><sup>Site</sup> | Overview | Analysis | Policies    | Devices | Objects    | Integration   | Deploy       | ۹      | 6      | ₽      | 0     | admin    | ~   ;        | ili.ili.<br>cisco | SECURE   |
|------------|---------------------------------------------|--------------------------------|----------|----------|-------------|---------|------------|---------------|--------------|--------|--------|--------|-------|----------|--------------|-------------------|----------|
|            |                                             |                                |          |          |             |         | Last Updat | ed: 04:10 PM  | Refresh      |        | + Site | to Sit | e VPN |          | ⊦ SAS        | Е Тор             | ology    |
| <b>▼</b> s | elect                                       |                                |          |          |             |         |            |               |              |        |        |        |       |          | >            | <                 | Refresh  |
|            | Topology Name                               | VPN Type                       |          |          | Network Top | ology   |            | Tunnel Status | Distribution |        |        |        |       | IKEv1    | IKEv2        |                   |          |
| >          | VPN-CLPOD8-Umbrella                         | Route Based                    | (VTI)    |          | SASE        |         |            | 1- Tunnels    |              |        |        |        |       |          | $\checkmark$ | •                 | / 1      |
| ~          | VPN-MumbaiUmbrella                          | Route Based                    | (VTI)    |          | SASE        |         |            | 1- Tunnels    |              |        |        |        |       |          | ~            | 4                 | / 1      |
|            |                                             | Node                           | A        |          |             |         |            |               | Ν            | ode B  |        |        |       |          |              |                   |          |
| De         | evice                                       | VPN Interface                  | VTI In   | terface  |             |         | Device     |               | VPN Inter    | face   |        |        | VTI   | Interfac | е            |                   |          |
| U          | MBRELLA Asia-Mumbai                         | 146.112.1 (146.11              | 2.117.8) |          |             |         | FTD NGFW   | BR1           | Outside      | (172.1 | 6.2.10 |        | Out   | tside_st | ati          | (169.2            | 254.2.1) |
|            |                                             |                                |          |          |             |         |            |               |              |        |        |        |       |          |              |                   |          |

要在管理中心检查更新的 SASE 拓扑,请选择设备 (Devices) > VPN > 站点间 (Site To Site) > 编辑 SASE 拓扑 (Edit SASE Topology)。本地隧道 ID 会在部署到 Umbrella 后更新。

| Firewall Management Center<br>Devices / VPN / Site To Site             | Overview | Analysis        | Policies | Devices | Objects | Integration     | Deploy | Q | ¢    | ¢ 0    | admin  | ~ dia<br>cis | 🖑 SECURE |
|------------------------------------------------------------------------|----------|-----------------|----------|---------|---------|-----------------|--------|---|------|--------|--------|--------------|----------|
| Edit SASE Topology                                                     |          |                 |          |         |         |                 |        |   |      |        |        |              |          |
| 1 Endpoints — 2 Summary                                                |          |                 |          |         |         |                 |        |   |      |        |        |              |          |
| Topology Name* VPN-MumbaiUmbrella                                      |          |                 |          |         |         |                 |        |   |      |        |        |              |          |
| Pre-shared Key*                                                        |          |                 |          |         |         |                 |        |   |      |        |        |              |          |
| Umbrella Data Center*           Asia - Mumbai(146.112.117.8)         > |          |                 |          |         |         |                 |        |   |      |        |        |              |          |
| Threat Defense Nodes                                                   |          |                 |          |         |         |                 |        |   |      |        |        |              | Add      |
| Device                                                                 | VPN      | Interface       |          |         |         | Local Tunnel ID | )      |   |      |        |        |              |          |
| NGFWBR1                                                                | Outs     | ide_static_vti_ | 1        |         |         | FTDvChandiga    | arh@4  | - | 704- | umbrel | la.com | × 1          | ì        |

要在管理中心查看站点间 VPN 控制面板,请选择概述 (Overview) > 控制面板 (Dashboard) > 站点间 VPN (Site to Site VPN)。

| Firewall Manageme<br>Overview / Dashboards / S | ent Center<br>ite to Site VPN | _     | Overview | Analysis | Policies      | Devices        | Objects | Integration      | Deplo | y Q      | <b>6</b> \$ | <b>0</b> a | dmin ~ diado SE | CUR |
|------------------------------------------------|-------------------------------|-------|----------|----------|---------------|----------------|---------|------------------|-------|----------|-------------|------------|-----------------|-----|
| Y Select                                       |                               |       |          |          |               |                |         |                  | ×     | Refresh  | Ref         | resh every | 5 minutes       | - I |
| Tunnel Summary                                 |                               |       |          | Node A   |               |                | Node B  |                  |       | Topology |             | Status     | Last Updated 🔺  |     |
|                                                |                               |       |          | Asia-N   | 1umbai (VPN I | IP: 146.112.11 | NGFWBR1 | (VPN IP: 172.16. | 2.10) | VPN-Mur  | nbaiUmb     | r 🥝 Active | e 2023-04-27 15 | 5:1 |
|                                                |                               |       |          | North_   | America-Los   | _Angeles (VPN  | NGFWBR1 | (VPN IP: 172.16. | 2.10) | VPN-CLP  | OD8-Um      | 📀 Active   | e 2023-05-11 11 | 1:1 |
| Tanalagy                                       | 2 connect                     | tions |          |          |               |                |         |                  |       |          |             |            |                 |     |
| ropology                                       |                               |       |          |          |               |                |         |                  |       |          |             |            |                 |     |
| Name                                           | •                             |       | <b>.</b> |          |               |                |         |                  |       |          |             |            |                 |     |
| VPIN-CLPOD8-Umbrella                           | 0                             | 0     | 1        |          |               |                |         |                  |       |          |             |            |                 |     |
| VPN-MumbaiUmbrella                             | 0                             | 0     | 1        |          |               |                |         |                  |       |          |             |            |                 |     |

使用以下 CLI 命令来验证威胁防御中的 SASE Umbrella 隧道:

• 要验证 SASE 隧道的详细信息,请使用以下命令:

```
> show running-config interface tunnel 1
!
interface Tunnel1
nameif Outside_static_vti_1
ip address 169.254.2.1 255.255.255.252
tunnel source interface Outside
tunnel destination 146.112.117.8
tunnel mode ipsec ipv4
tunnel protection ipsec profile FMC_IPSEC_PROFILE_1
```

• 要验证 IPSec 配置文件和关联的提议,请使用以下命令:

```
> show running-config crypto ipsec
crypto ipsec ikev2 ipsec-proposal CSM_IP_1
protocol esp encryption aes-gcm-256
protocol esp integrity sha-256
crypto ipsec profile FMC_IPSEC_PROFILE_1
set ikev2 ipsec-proposal CSM_IP_1
set ikev2 local-identity email-id FTDvChandigarh@41xxxxx-xxxxxxx-umbrella.com
set reverse-route
crypto ipsec security-association pmtu-aging infinite
```

• 要验证 IKEV2 策略集,请使用以下命令:

```
> show running-config crypto ikev2
crypto ikev2 policy 15
encryption aes-gcm-256
integrity null
group 20 19
prf sha256
lifetime seconds 86400
crypto ikev2 enable Outside
```

•要验证隧道统计信息(包括发送和接收数据),请使用以下命令:

```
> show vpn-sessiondb 121
Session Type: LAN-to-LAN
Connection : 146.112.117.8
            : 19
                                   IP Addr
                                               : 146.112.117.8
Index
           : IKEv2 IPsecOverNatT
Protocol
Encryption : IKEv2: (1)AES-GCM-256 IPsecOverNatT: (1)AES-GCM-256
          : IKEv2: (1)none IPsecOverNatT: (1)none
Hashing
           : 234
                                     Bytes Rx : 446
Bvtes Tx
Login Time : 19:14:51 UTC Thu Apr 27 2023
           : 0h:55m:16s
Duration
Tunnel Zone : 0
```

#### • 要检查隧道状态,请使用以下命令:

> show interface ip brief

| Tunnel1               | 169.254.2.1   | YES ma | anual | up                    | up       |
|-----------------------|---------------|--------|-------|-----------------------|----------|
| TenGigabitEthernet0/2 | unassigned    | YES un | nset  | administratively down | up       |
| TenGigabitEthernet0/1 | 172.16.3.10   | YES ma | anual | up                    | up       |
| TenGigabitEthernet0/0 | 172.16.2.10   | YES ma | anual | up                    | up       |
| Management0/0         | 203.0.113.130 | YES un | nset  | up                    | up       |
| Internal-Data0/2      | unassigned    | YES un | nset  | up                    | up       |
| Internal-Data0/1      | 169.254.1.1   | YES un | nset  | up                    | up       |
| Internal-Data0/0      | unassigned    | YES un | nset  | up                    | up       |
| Internal-Data0/0      | unassigned    | YES un | nset  | down                  | up       |
| Internal-Control0/1   | unassigned    | YES un | nset  | up                    | up       |
| Internal-Control0/0   | 127.0.1.1     | YES un | nset  | up                    | up       |
| Interface             | IP-Address    | OK? Me | ethod | Status                | Protocol |

#### • 要检查与 VTI 隧道关联的 IPSec SA,请使用以下命令:

current inbound spi : 64907273

```
> show crypto ipsec sa
interface: outside static vti 1
   Crypto map tag: __vti-crypto-map-Tunnel1-0-1, seq num: 65280, local addr:
198.18.128.81
     Protected vrf (ivrf): Global
     local ident (addr/mask/prot/port): (0.0.0.0/0.0.0.0/0/0)
     remote ident (addr/mask/prot/port): (0.0.0.0/0.0.0/0/0)
     current peer: 146.112.117.8
     #pkts encaps: 705, #pkts encrypt: 705, #pkts digest: 705
      #pkts decaps: 743, #pkts decrypt: 743, #pkts verify: 743
     #pkts compressed: 0, #pkts decompressed: 0
     #pkts not compressed: 705, #pkts comp failed: 0, #pkts decomp failed: 0
      #pre-frag successes: 0, #pre-frag failures: 0, #fragments created: 0
     #PMTUs sent: 0, #PMTUs rcvd: 0, #decapsulated frgs needing reassembly: 0
     #TFC rcvd: 0, #TFC sent: 0
     #Valid ICMP Errors rcvd: 0, #Invalid ICMP Errors rcvd: 0
     #send errors: 0, #recv errors: 0
     local crypto endpt.: 198.18.128.81/4500, remote crypto endpt.: 146.112.117.8/4500
     path mtu 1500, ipsec overhead 63(44), media mtu 1500
     PMTU time remaining (sec): 0, DF policy: copy-df
     ICMP error validation: disabled, TFC packets: disabled
     current outbound spi: C76F91B4
```

```
inbound esp sas:
 spi: 0x2BF92601 (737748481)
    SA State: active
    transform: esp-aes-gcm-256 esp-null-hmac no compression
    in use settings ={L2L, Tunnel, NAT-T-Encaps, IKEv2, VTI, }
     slot: 0, conn_id: 32, crypto-map: __vti-crypto-map-Tunnel1-0-1
     sa timing: remaining key lifetime (kB/sec): (4331520/27987)
    IV size: 8 bytes
    replay detection support: Y
    Anti replay bitmap:
     0x0000000 0x0000001
outbound esp sas:
 spi: 0xCA2DC006 (3391995910)
    SA State: active
    transform: esp-aes-gcm-256 esp-null-hmac no compression
    in use settings ={L2L, Tunnel, NAT-T-Encaps, IKEv2, VTI, }
     slot: 0, conn_id: 32, crypto-map: __vti-crypto-map-Tunnel1-0-1
     sa timing: remaining key lifetime (kB/sec): (4101072/27987)
    IV size: 8 bytes
    replay detection support: Y
    Anti replay bitmap:
     0x0000000 0x0000001
```

要在 Umbrella 中查看 SASE 隧道,请登录 Cisco Umbrella 并导航至**部署 (Deployments) > 核心身份** (Core Identities) > 网络隧道 (Network Tunnels)。从威胁防御到 Umbrella 的网络隧道如下图所示。

| Active Tunnels                                            | Inactive Tunnels     | Unestablis<br>Tunnels<br><mark>O</mark>                   | shed                  | Unknown Tunnel<br>Status<br>0 | Data Center<br>Locations<br>1                    |
|-----------------------------------------------------------|----------------------|-----------------------------------------------------------|-----------------------|-------------------------------|--------------------------------------------------|
| FILTERS Q Search                                          | h tunnels by name    |                                                           |                       |                               |                                                  |
| Tunnel Name<br>VPN-CLPOD8-U<br>Secure Internet<br>Access  | Site<br>Default Site | Data Center Location<br>Los Angeles,<br>California - US   | Device Public IP<br>1 | Tunnel Status                 | Last Status Update<br>Jun 07, 2023 -<br>6:31 PM  |
| Tunnel Name<br>VPN-MumbaiUmb<br>Secure Internet<br>Access | Site<br>Default Site | Data Center Location<br>Mumbai,<br>Maharashtra -<br>India | Device Public IP<br>1 | Tunnel Status                 | Last Status Update<br>Jul 21, 2023 -<br>12:51 PM |

展开该部分以查看隧道的详细信息。

| Tunnel ID                                   |                        | Device                 | Type Da                    | ta Center IP                       |                        |
|---------------------------------------------|------------------------|------------------------|----------------------------|------------------------------------|------------------------|
| FTDvChandigarh<br>umbrella.com              | @4                     | - other                | 14                         | .6.112.117.8                       |                        |
| Total Network Tra                           | offic                  |                        |                            |                                    |                        |
| Traffic Data Initialize<br>Jul 20, 2023 - 8 | d<br>: <b>52 PM</b>    | Packets In<br>2.63 K   | Bytes In<br>85.73 KB       | Idle Time In<br><b>0 sec</b>       |                        |
| Packets Out<br>69.37 K                      | Bytes Out<br>185.26 KB | Idle Time Out<br>0 sec |                            |                                    |                        |
| IPsec                                       |                        |                        |                            |                                    |                        |
| State<br>Installed                          | Age<br><b>727 sec</b>  | Integrity Algo         | rithm                      | Encryption Algorithm<br>AES_GCM_16 | Key Size<br><b>256</b> |
| SPI In<br>c76f91b4                          | SPI Out<br>649072      | 73                     |                            |                                    |                        |
| IKE                                         |                        |                        |                            |                                    |                        |
| Key Exchange Statu<br>Established           | s Age<br>3856 se       | PRF Algorithr          | <sup>m</sup><br>C_SHA2_256 | Encryption Algorithm<br>AES_GCM_16 | DH Group<br>ECP_384    |
| Initiator SPI<br>53285f5df73e0c             | Responde<br>22 204e90  | er SPI<br>910aca4243   |                            |                                    |                        |

# Umbrella 自动隧道故障排除

在部署后,使用以下 CLI 调试与 Cisco Secure Firewall Threat Defense 上 Umbrella 自动隧道相关的问题。

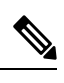

**注释** 在生产环境中,在威胁防御设备上运行调试命令时要小心谨慎。您可以在设备上设置各种调试级别, 这些级别可能会有冗长的输出。

| 如何              | CLI 命令                          |
|-----------------|---------------------------------|
| 为特定对等体启用条件调试    | 调试加密条件对等体 <peer-ip></peer-ip>   |
| 调试虚拟隧道接口信息      | debug vti 255                   |
| 调试 IKEv2 协议相关事务 | debug crypto ikev2 protocol 255 |
| 调试 IKEv2 平台相关事务 | debug crypto ikev2 platform 255 |

| 如何             | CLI 命令                      |
|----------------|-----------------------------|
| 调试常见的 IKE 相关事务 | debug crypto ike-common 255 |
| 调试 IPSec 相关事务  | debug crypto ipsec 255      |

# 其他资源

| Resource                                  | URL                                             |
|-------------------------------------------|-------------------------------------------------|
| Cisco Secure Firewall Threat Defense 版本说明 | https://www.cisco.com/go/firewall-release-notes |
| 所有新的和已弃用的功能                               | http://www.cisco.com/go/whatsnew-fmc            |
| Cisco.com 上的 Secure Firewall 主页           | http://www.cisco.com/go/firewall                |
| Cisco.com 上的文档                            | http://www.cisco.com/go/firewall-docs           |
| YouTube 上的 Secure Firewall 频道             | https://www.youtube.com/cisco-netsec            |
| Secure Firewall 基本版                       | https://secure.cisco.com/secure-firewall        |

当地语言翻译版本说明

思科可能会在某些地方提供本内容的当地语言翻译版本。请注意,翻译版本仅供参考,如有任何不 一致之处,以本内容的英文版本为准。